## **Patient Summary**

## GUIDA PER L'INVIO DEL PATIENT SUMMARY DA FASTAMB MDF

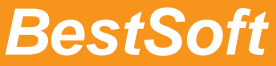

Via Bono Cairoli 28/A - 20127 Milano (MI) Help desk: 02 29529140 | Num. Verde da fisso: 800 194984 E-mail: assistenza@bestsoft.it | Sito Internet: www.bestsoft.it FastAmb MdF consente di inviare il PATIENT SUMMARY del paziente direttamente nel FSE.

Per attivare l'integrazione della cartella Clinica del Paziente con il FSE (Fascicolo Sanitario Elettronico) è richiesto l'inserimento del CONSENSO (nell'anagrafica del paziente) premendo la spunta come in figura.

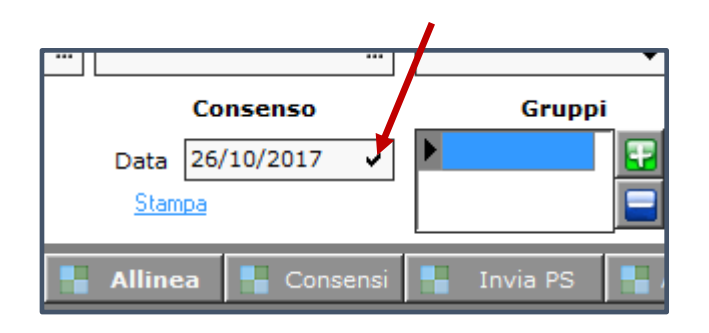

Una volta dato il consenso da parte del PAZIENTE è possibile eseguire l'invio del PATIENT SUMMARY (sempre dall' anagrafica) attraverso il pulsante INVIA PS e specificando l'opzione di OSCURAMENTO desiderata.

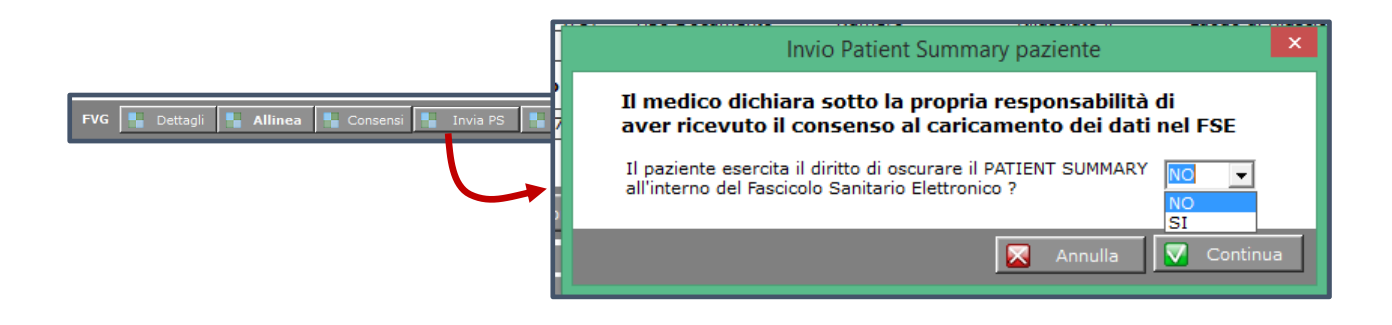

Una volta effettuata la scelta verrà mostrata l'anteprima del documento in fase di caricamento e, chiudendo semplicemente l'anteprima, verrà confermato il salvataggio nel FSE:

| k i de la companya de la companya de la companya de la companya de la companya de la companya de la companya de |                                                      |                                                                   |  |
|----------------------------------------------------------------------------------------------------|------------------------------------------------------|-------------------------------------------------------------------|--|
| ile Modifica Visualizza Formato Inserisci Tabella Helo Debug                                                    |                                                      |                                                                   |  |
| in Tonica Tonica Tunica Tonica Tana Chi ana                                                                     |                                                      |                                                                   |  |
| [] 🛅 🗹 🖄 💱 🛃 [] [그 전] 🗧 두 30 등 77 🦉 [2] [2] 약 🚼 [] 🖂 🗶 🔳 🗏 []                                                   |                                                      |                                                                   |  |
|                                                                                                    |                                                      |                                                                   |  |
|                                                                                                    |                                                      |                                                                   |  |
| 20                                                                                                    |                                                      |                                                                   |  |
|                                                                                                    |                                                      |                                                                   |  |
| :                                                                                                    |                                                      |                                                                   |  |
| EI                                                                                                    | Patient Summary                                      |                                                                   |  |
| ΕI                                                                                                    | Pazienter DATENTE FSF TEST 2                         |                                                                   |  |
| ŀ I                                                                                                    | Data di Nascita:                                     |                                                                   |  |
| ΕI                                                                                                    | Sesso                                                |                                                                   |  |
| <b>1</b>                                                                                                    | ad ad                                                | dress not available                                               |  |
| E I                                                                                                    | Contact info Te                                      | elecom information not available                                  |  |
| 5                                                                                                    |                                                      |                                                                   |  |
| E I                                                                                                    | Documento Creato il:                                 | 2.10.040.1.113003.2.9.2.00.4.4<br>avember 6, 2017, 15:54:33 ±0100 |  |
| L I                                                                                                    |                                                      | Nember 0, 2017, 13:34:35 10100                                    |  |
| ΕI                                                                                                    | Medico: M                                            | EDICO FVG-FSE PS                                                  |  |
| ΕI                                                                                                    | ad                                                   | dress not available                                               |  |
| PI                                                                                                    | Contatti: Te                                         | d:                                                                |  |
| E I                                                                                                    | Altre informazioni                                   | 2.16.840.1.113883.2.9.2.60.4.4                                    |  |
| P                                                                                                    | Alleraie Intelleranze ed Allarmi                     |                                                                   |  |
| t I                                                                                                    |                                                      |                                                                   |  |
| ŀ I                                                                                                    | Elementi Attivi                                      |                                                                   |  |
| Allergie                                                                                                    |                                                      |                                                                   |  |
| P                                                                                                    | Non Sono Note Allergie                               |                                                                   |  |
| ΕI                                                                                                    | Parametri vitali                                     |                                                                   |  |
| h                                                                                                    | Descrizione                                          |                                                                   |  |
| ΕI                                                                                                    | ALTEZZA: 27/10/2017 175 cm                           |                                                                   |  |
| à I                                                                                                    | PESO: 27/10/2017 70 kg                               |                                                                   |  |
| E I                                                                                                    | BMI: 27/10/2017 23,0                                 |                                                                   |  |
| E I                                                                                                    | Circonterenza Vita: 2//10/2017 0                     |                                                                   |  |
|                                                                                                    | Terania continuativa                                 |                                                                   |  |
| ų.                                                                                                    |                                                      |                                                                   |  |
| EI                                                                                                    | Nessuna terapia continuativa                         |                                                                   |  |
| h                                                                                                    | Fattori di Rischio e Condizioni Ambientali e Sociali |                                                                   |  |
| Ē                                                                                                    |                                                      |                                                                   |  |
| EI                                                                                                    | Factori di rischio                                   |                                                                   |  |
| t I                                                                                                    | Descrizione                                          |                                                                   |  |
| fumo: 06/11/2017 non rilevato                                                                                   |                                                      |                                                                   |  |
| A Problemi                                                                                                    |                                                      |                                                                   |  |
| Patologie                                                                                                    |                                                      |                                                                   |  |
|                                                                                                    |                                                      |                                                                   |  |
| Еİ                                                                                                    | Descrizione                                          |                                                                   |  |
| þ I                                                                                                    | Nessuna patologia                                    |                                                                   |  |
| Pacologie remote                                                                                                |                                                      |                                                                   |  |
| 2 Descrizione                                                                                                   |                                                      |                                                                   |  |
| F I                                                                                                    | Nessuna patologia remota                             |                                                                   |  |
| k I                                                                                                    |                                                      |                                                                   |  |

Se la procedura di caricamento si concluderà con successo, verrà mostrato un messaggio di conferma analogo al seguente.

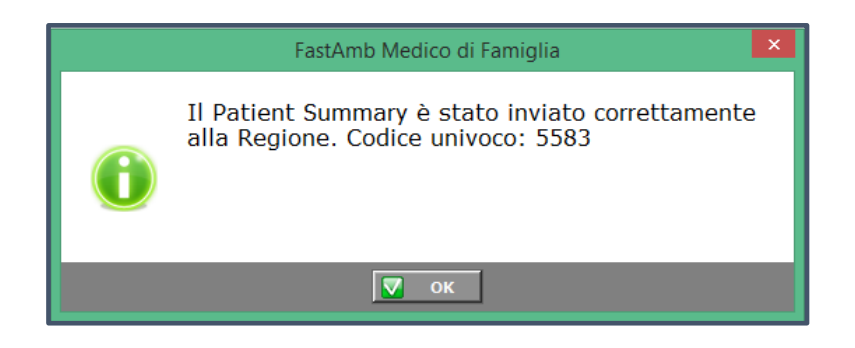